## How to submit your homework

- 1- Log into your account at <u>https://lms.ksu.edu.sa</u>.
- 2- Click on your CSC 111 Lab sections.
- 3- Make sure that you are in the Lab Homework section.

| + = • • C 1                                       |   | 📕 Lab I  | Lab Homework ©          |                                |  |  |  |  |
|---------------------------------------------------|---|----------|-------------------------|--------------------------------|--|--|--|--|
| (1) (يرمجة حاسيات) (COMPUTER<br>PROGRAMMING (1))) |   | Build Co | ontent 🗸                | Assessmen                      |  |  |  |  |
| Lab Homework<br>Labs                              | + |          | Lab 3 Ho                | mework                         |  |  |  |  |
| Guides                                            | - |          | Enabled:<br>Attached Fi | Statistics T<br>les: 🗋 Lab 3 H |  |  |  |  |

4- Click on the Homework title.

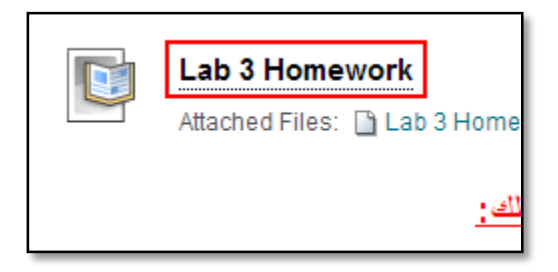

5- Scroll to **"2.** Assignment Materials" and click on "Browse My Computer" button.

| 2. | Assi   | gni            | mei | nt M | late | rials  |      |                       |        |     |     |   |                  |                  |      |       |      |            |   |
|----|--------|----------------|-----|------|------|--------|------|-----------------------|--------|-----|-----|---|------------------|------------------|------|-------|------|------------|---|
|    | Subr   | nissi          | on  |      |      |        |      |                       |        |     |     |   |                  |                  |      |       |      |            |   |
|    | Т      | Т              | T   | Ŧ    | Pai  | ragrap | oh   | <ul> <li>A</li> </ul> | rial   |     | ~   | 3 | (12              | ot)              | ~    | ] :=  | -    |            | • |
|    | Ж      |                | Û   | Q    | K)   | CI     | Ē    | = :                   |        | 1   |     | _ | $\mathbf{T}^{x}$ | $\mathbf{T}_{x}$ | 0    | 25    | ۴¶   | ¶٩         | _ |
|    |        | $\mathbf{f}_x$ | ٥   | Mash | ups  | - ¶    | 66   | ©                     | ٢      | Ĵ   |     |   |                  | +                |      |       | +    | <b>#</b> + |   |
|    | Path   | : p            |     |      |      |        |      |                       |        |     |     |   |                  |                  |      |       |      |            |   |
|    | Attact | n File         | ÷   |      |      |        | Brow | se M                  | ly Coi | mpu | ter |   | Brov             | vse (            | Cont | ent C | olle | ction      |   |

6- Browse your computer and select your homework file.

| 0                     | Open      |            |              |                  |        | ×            |
|-----------------------|-----------|------------|--------------|------------------|--------|--------------|
| 🕞 🎅 🔻 🕇 퉬 « Lab2 H    | V ⊧ old   | ~ ¢        | Search o     | ld               |        | Q            |
| Organize 🔻 New folder |           |            |              |                  |        | 0            |
| A Name                | <u>^</u>  | Date modi  | fied         | Туре             |        | Siz ^        |
| HW2A.class            |           | 22/09/2013 | 3 5:14 PM    | CLASS File       |        |              |
| 🛛 📝 HW2A.java         |           | 22/09/2013 | 3 5:14 PM    | JAVA File        |        |              |
| lab2_4.class          |           | 22/09/2013 | 3 5:05 PM    | CLASS File       |        |              |
| Iab2 4.java           |           | 22/09/2013 | 3:07 AM      | JAVA File        |        | $\checkmark$ |
| . v <                 |           |            |              |                  |        | >            |
| File <u>n</u> ame:    | HW2A.java | ~          | All Files    |                  |        | ~            |
|                       |           |            | <u>O</u> per | n   <del>v</del> | Cancel |              |
|                       |           |            |              |                  |        | .:           |

7- After selecting your homework file. The name of the file should appear on the submission page.

| Path: p        |                                              |
|----------------|----------------------------------------------|
| Attach File    | Browse My Computer Browse Content Collection |
| Attached files |                                              |
| File Name      | Link Title                                   |
| 🗎 HW2A.java    | HW2A.java                                    |
| Comments       |                                              |
| ABC -          |                                              |

8- Then Click the "Submit" button.

| ue working later, or click <b>Cancel</b> to quit without saving changes.<br>ot be saved. |        |               |        |  |  |  |  |  |  |
|------------------------------------------------------------------------------------------|--------|---------------|--------|--|--|--|--|--|--|
|                                                                                          | Cancel | Save as Draft | Submit |  |  |  |  |  |  |
|                                                                                          |        |               |        |  |  |  |  |  |  |

9- A success message appears, confirming the assignment submission.

×

This assignment is complete. Review the Submission History.